## **GUIDELINES FOR FORM FILLING FOR ADMISSION 2023-24**

| <ul> <li>Note: - 1. Please provide clear passport size black and white photo. Please do not upload selfies</li> <li>2. Please provide clear picture of signature (for signature a plain paper and with the black pen put your signature and scan it with the help of your mobile)</li> <li>3. * Marks Fields are mandatory to be filled</li> <li>4. Please Keep also the necessary documents ready for uploading in JPG/Pdf format</li> <li>5. Once the form is confirmed no changes can be done</li> </ul> |                                                                                                    |
|----------------------------------------------------------------------------------------------------|----------------------------------------------------------------------------------------------------|
| Step 1                                                                                                    | Click on the: - http://enrollonline.co.in/Registration/Apply/VPM                                                                                                    |
| Step 2                                                                                                    | After link is opened, Click on Go To Sign Up<br>Create your own Username and Password, Enter your Email Id, Mobile Number and then Click on<br>Register. You will get a SMS regarding successful registration with Username and Password<br>Use that Username and password and Login |
| Step 3                                                                                                    | Once you Login, Read the instructions carefully and Select <b>Applying</b> for Under/Post Graduate then click on <b>Continue</b> to proceed.                                                                                                    |
| Step 4                                                                                                    | After Clicking on Continue, it will show up menu option for form filling                                                                                                    |
| Step 5                                                                                                    | <b>Personal Details:</b><br>Enter your proper and correct personal data, and Click on <b>Save and Next.</b>                                                                                                    |
| Step 6                                                                                                    | Address Details:<br>Fill the address details and click on Save and Next.                                                                                                    |
| Step 7                                                                                                    | <b>Education: (for Under Graduate).</b><br>Fill the details of your HSC/SSC exam & Click on <b>Save &amp; Next.</b>                                                                                                    |
| Step 7                                                                                                    | Photo & Signature Details:<br>Upload Photo and Signature and click on Save and Next.                                                                                                    |
| Step 8                                                                                                    | Course Selection:<br>Select your specific Course and click on Save and Next.                                                                                                    |
| Step 9                                                                                                    | Last Qualifying Exam Details:<br>Enter your Last Qualifying Exam Details. (Please enter the details carefully).and click on Save and next.                                                                                                    |
| Step 10                                                                                                    | Upload Document:<br>Upload all the required documents and click on Save and Next.                                                                                                    |
| Step 11                                                                                                    | Subject Details:<br>Select the Subject or subject group and click on Save and Next.                                                                                                    |
| Step 12                                                                                                    | Payment:<br>Click on Pay Now button to do the registration amount payment.                                                                                                    |
| Step 13                                                                                                    | <b>Confirm Registration:</b><br>After <b>Payment</b> is Successful you will get <b>Registration confirmation</b> .                                                                                                    |
| Step 14                                                                                                    | Click on <b>PREVIEW</b> button to check all the details entered by you in the form are correct. If any Correction is there then please do the necessary changes and Click on <b>Confirm Application.</b>                                                                             |
| Step 15                                                                                                    | After Complete Process is done, Click on <b>Print Application</b> to take copy of the form filled also click on the <b>Print Receipt</b> to take the copy of Payment receipt                                                                                                    |

## **Please Note:**

The success rate for Rupay cards is on lower side, you are advised to use other card in case of awaited/ failure of payment.

If you want apply for multiple courses, then go to Course Selection page again & Select the other course for which you have to apply & do the above steps again.

## \*\*\*\*\*\*ONCE THE FORM IS CONFIRM NO CHANGES WILL BE DONE\*\*\*\*\*\*

## **IMPORTANT NOTE: -**

In case of queries regarding payment, where payment is deducted but still shows "PAY NOW" option again, 1. Refresh the page by pressing (CTRL + F5) Or wait for Next 24 hrs.

- 2. (Do not make multiple transactions)
- 3. Click on Payment Requery to Check the Transaction Status.